# **XB-808-A master control**

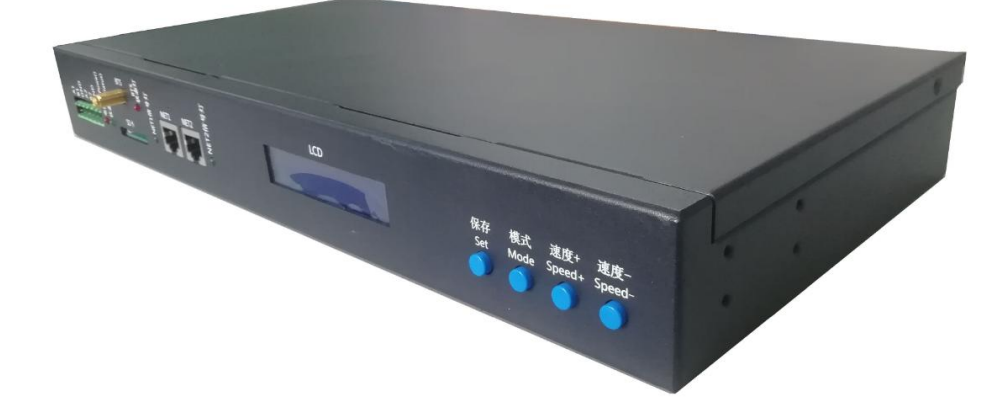

#### — Master control system features

Salient features:

1. Strong performance, can carry up to 160,000 pixels or 60 sub-controls.

2. Integrate BTS synchronization function, 4G network communication function and offline playback function into one, which is convenient and reliable to use.

3. Support Bluetooth, RF, remote 4G network communication, can be controlled by PC / mobile APP.

4. Can realize any timing, multi-level encryption function.

5. Have a unique identity code UID.

Conventional features:

- 1. The playback content is stored in the SD card. The SD card can store up to 32 effect files, it's capacity supports 4G-32GB. It supports single-effect playback, effect loop playback, and the effect is accelerated and decelerated.
- 2. The master control can be used for the automatic/manual numbering of the sub-control ID. It can be numbered together with multiple controllers, or it can be numbered separately.

3, The master control comes with built-in effects, can test the loaded lamps (RGB / RGBW lamps are supported).

4, The controller has DMX512 write address function and address test, single port or all ports support DMX512 IC write address, and make address test of the lamp.

5, the controller uses the standard TCP / IP network protocol, signal transmission is more stable; optional 100 Mbps / Gigabit transmission rate.

- 6. If use together with our T-700K/T-800K for offline use, supports up to 160,000 pixels or 60 controllers.
- 7, Support timing (holiday) playback.
- 8. Support BTS base station timing synchronization, GPS satellite timing synchronization.
- 9, Support a variety of encryption methods.

10. The IC controller for DMX lamps has its own address writing function. In addition, with the latest LedEdit-K software of our company, one-click address setting function can be set. Press and hold (SET) to write the address with one click.

## $\Box$ , Support controllers:

## Т-700К/ Т-800К

## $\equiv$ . Controller pictures

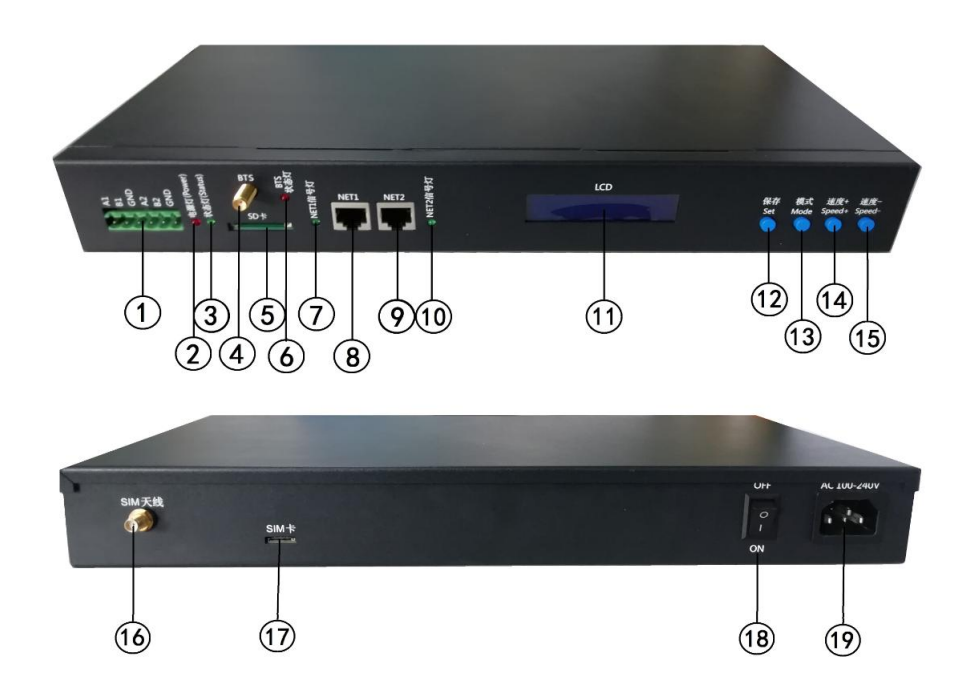

| Controller indentification |                     |                     |                     |                      |  |  |  |
|----------------------------|---------------------|---------------------|---------------------|----------------------|--|--|--|
| 1.485 control interface    | 2. Power indicator  | 3. Status indicator | 4.BTS antenna       | 5.SD card slot       |  |  |  |
| 6.BTS signal indicator     | 7.NET1 signa llight | 8.NET1 network port | 9.NET2 network port | 10.NET2 signal light |  |  |  |
| 11.LCD display screen      | 12.SET button       | 13.MODE button      | 14.SPEED+ button    | 15.SPEED- button     |  |  |  |
| 16.SIM antenna             | 17.SIM card slot    | 18.Switch           | 19. Power interface |                      |  |  |  |

## 四、 Indicator and button definition

#### 1.Indicator definition:

| POWER                      | Power indicator      | After power on always on  |
|----------------------------|----------------------|---------------------------|
| STATUS                     | Status indicator     | Normally extinguished     |
| BTS                        | BTS signal light     | Strobe with BTS signal    |
| NET1                       | Cascade signal input | Strobe with signal input  |
| NET2 Cascade signal output |                      | Strobe with signal output |

#### 2. Port definition

| Power supply | AC110-240V input         |       |                           |
|--------------|--------------------------|-------|---------------------------|
| NET1         | Network signal interface | A1/B1 | 1st channel 485 interface |
| NET2         | Network signal interface | A2/B2 | 2nd channel 485 interface |
| BTS          | BTS antenna interface    | SD    | SD card slot              |
| SIM          | SIM antenna interface    | SIM   | SIM card slot             |

## 3. Speed level corresponding frame:

| Speed level | Frame/second | Speed level | Frame/second | Speed level | Frame/second | Speed level | Frame/second |
|-------------|--------------|-------------|--------------|-------------|--------------|-------------|--------------|
| 1           | 4 frame      | 5           | 8 frame      | 9           | 14 frame     | 13          | 23 frame     |
| 2           | 5 frame      | 6           | 9 frame      | 10          | 16 frame     | 14          | 25 frame     |
| 3           | 6 frame      | 7           | 10 frame     | 11          | 18 frame     | 15          | 27 frame     |

| 4 | 7 frame | 8 | 12 frame | 12 | 20 frame | 16 | 30 frame |
|---|---------|---|----------|----|----------|----|----------|
|---|---------|---|----------|----|----------|----|----------|

## 4. Button function

|                          | SET                           | мо                 | DE                            | SPEED+                      | SPEED-                       |
|--------------------------|-------------------------------|--------------------|-------------------------------|-----------------------------|------------------------------|
| Playback mode            | /                             |                    | /                             | /                           | /                            |
| Numbering mode           | Number start button           | /                  |                               | Digital plus                | Digital subtraction          |
| Parameter setting        | Parameter setting / entry     | Project selection  |                               | Parameter adjustment +      | Parameter adjustment -       |
| mode                     |                               |                    |                               |                             |                              |
| Built-in effect playback | Chip selection                | Mode selection     |                               | Speed +                     | Spped -                      |
|                          | Normally boot into normal moc | de, Press "SET" to |                               | o power on, enter parameter | Press "-" to power on, enter |
| Remarks                  | the button has no effect      |                    | setting mode/function setting |                             | the numbering mode           |

## 5. Display definition:

| D                                  | isplay                        | Definition                                                                                    |
|------------------------------------|-------------------------------|-----------------------------------------------------------------------------------------------|
| Mode:01/15 TIM<br>Speed:14 I_BTS   | Playback mode                 | MODE: Effect mode TIM timing play<br>Speed: play speed I_BTS BTSSignal synchronization timing |
| Slave ID: 001                      | Numbering mode                | Sub-control number Start ID: 001                                                              |
| CHIP:DMX 3<br>MOD:1/4 SPD:14       | Built-in effect playmode      | CHIP: chip 3: light channel<br>MOD: Built-in effects SPD: play speed                          |
| ->START CH: 001<br>CH MODE: 003    | DMX512IC Address writing mode | Refer to DMX512IC address writing mode and test                                               |
| AC: 0000 ALL_ALL<br>CH MODE: R,G,B | Light address test mode       | Refer to the light address test mode                                                          |

## Ξ. Wiring diagram

## 1. Single set master control

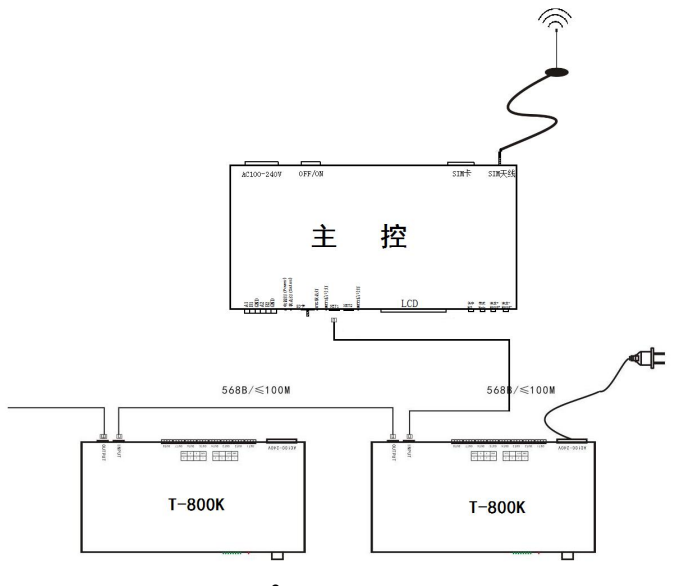

## 2 Online offline integration control

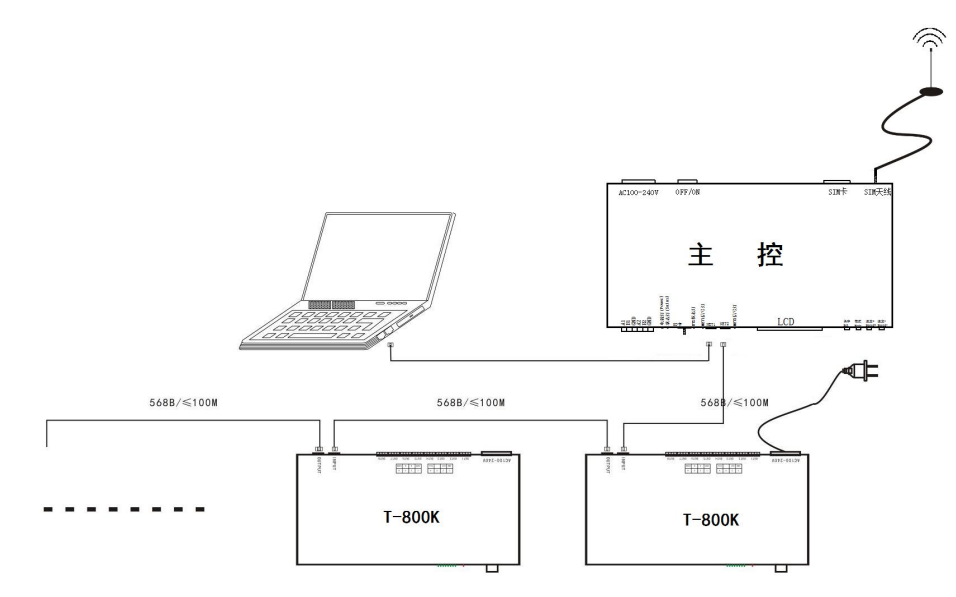

## **3** Synchronous control of multiple master BTS base stations

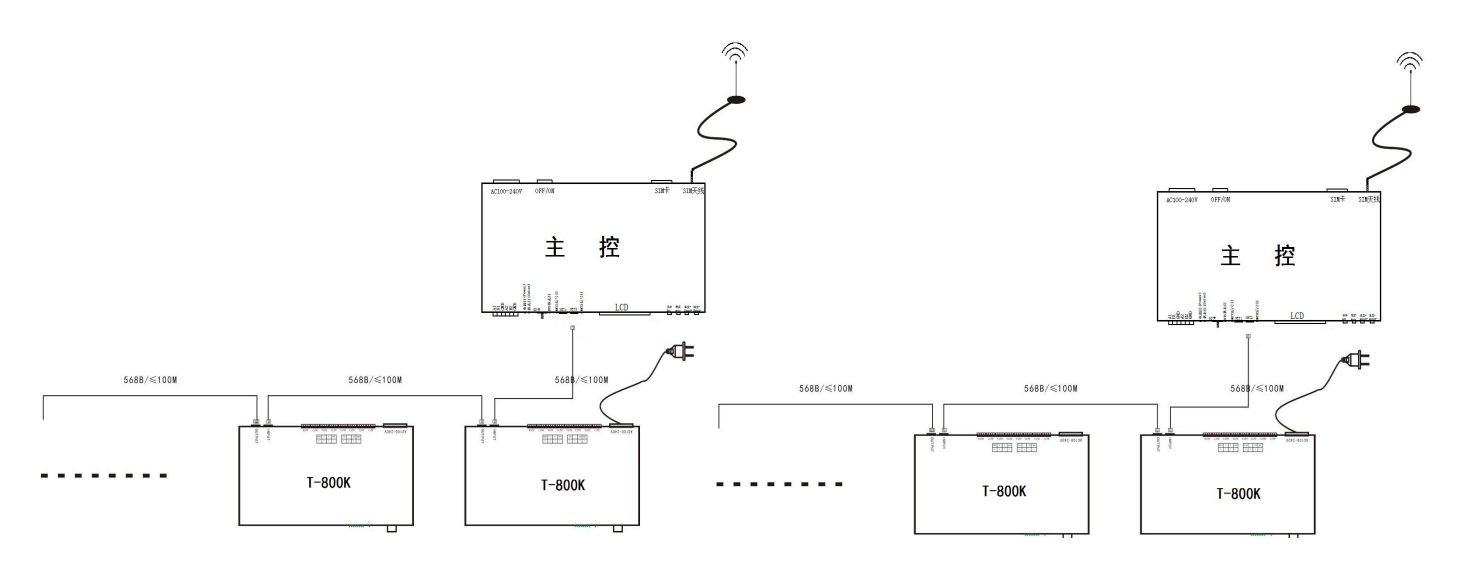

## 4 Multiple master control integration control

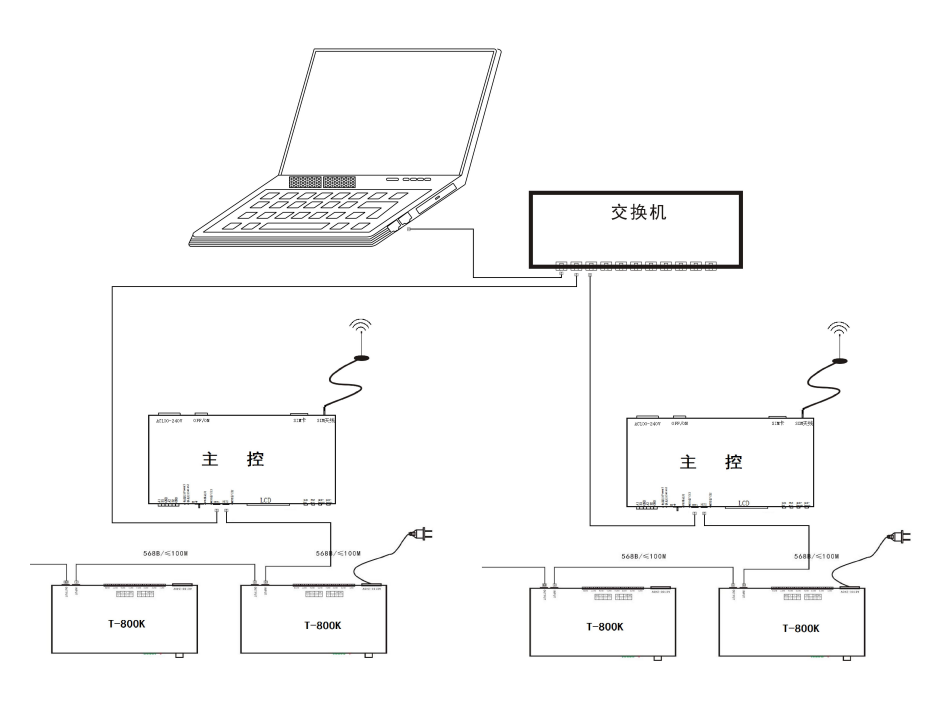

## 六、Function intruduction

|         | Master     | long | press | "SPEED-" | button | to | power | on |
|---------|------------|------|-------|----------|--------|----|-------|----|
| Display | / interfac | e 1: |       |          |        |    |       |    |

| Φ                | Set Slave ID              | Control number                       |
|------------------|---------------------------|--------------------------------------|
| Ø                | Set BTS                   | BTS switch                           |
| 3                | Set TIME                  | Time setting                         |
| 4                | Set IP                    | IP/ID seting                         |
| 9                | Read UID                  | UID Number reading                   |
| 6                | Set 100-BASE              | Transmission rate setting            |
| Ø                | ModBus Address            | Master number (third-party           |
| Mat<br><b>2:</b> | er long press" <b>Set</b> | " button to power on. <b>display</b> |
| 8                | PLAY                      | Built-in effect playback             |
| 9                |                           | DMX address writing and test         |
| 0                | TEST DMX ADDR             | DMX address test                     |

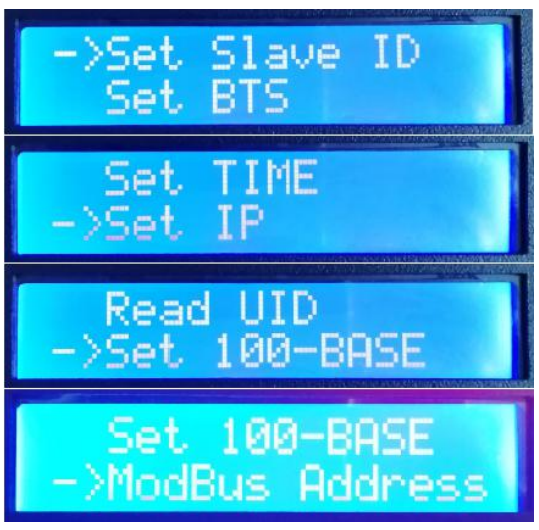

PLAY

>11

WRITE ADDRES

TEST LINE >RGB,RGBW

DMX ADDR

LINE

device control)

interface

- Line test **①** TEST LINE
- **Q** RGB,RGBW Lamp channel selection

#### **Sub-control number function** 1、

The main control and the sub-control are connected through the network cable (using the

international standard TCP/IP network protocol, and the network cable is 568B through).

1.1. The master control presses the "SPEED-" button to turn it on, and the "MODE" button adjusts the arrow to select "Set Slave ID".

As shown in the figure:

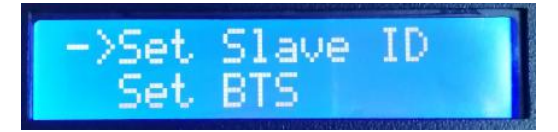

1.2. Press **"SET"** to enter the sub-control number page. The **"Speed+"** button and the **"Speed-"** button adjust the number of the starting sub-control, as shown below:

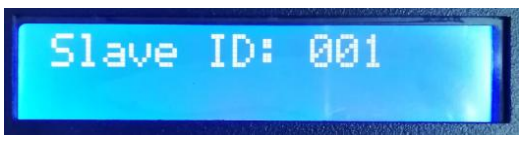

1.3. After completing the number setting, press the "SET/Save" button to start the numbering;

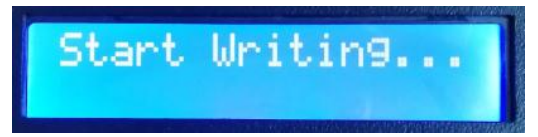

1.4. The first step of the controller number is to automatically count the number of sub-controls. The display "Write OK: 003" (take the 3 sub-control numbers as an example);

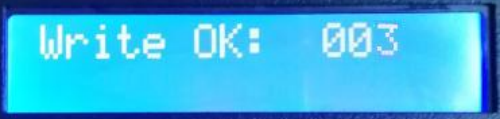

1.5. The number is completed, the main control display: As shown in the figure "Write Num: 003", 3 controllers are programmed;

"Last ID: 003" The last controller is numbered 3;

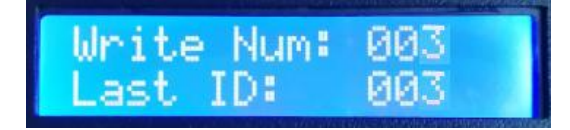

Sub-control display:

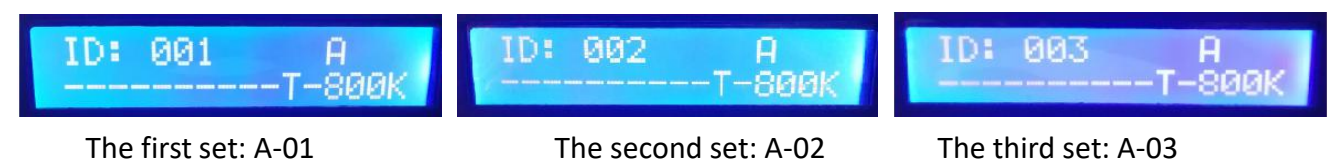

1.6. Check the sub-control number. If need to re-number, press and hold the "SPEED-" button to restart the number. If you do not need to re-number, press any button—the main control restarts and returns to the play mode.

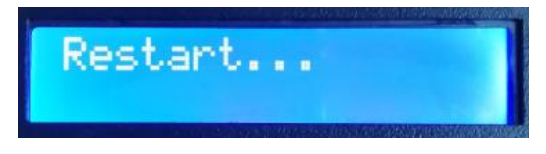

Note 1: When the controller is numbered, the level networking ports must be connected in strict accordance with the controller silkscreen prompt (IN/OUT).

## 2、 BTS switch function

2.1. The master control long press the "SPEED-" button to turn it on, and the "MODE" button will adjust the arrow to select "Set BTS".

As shown in the figure:

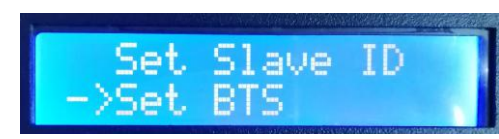

Turn ON

Turn OFF

- 2.2. Press the "SET" button again to enter the BTS setting page. The "SPEED+" button and the "SPEED-" button move the arrow up and down to select the setting, as shown below:
  - (1) BTS Turn ON BTS turn on
  - 2 BTS Turn OFF BTS turn off
- 2.3. Press "MODE" button to confirm selection, display as below:

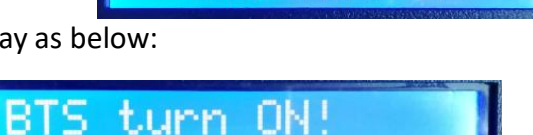

BTS

-0K !

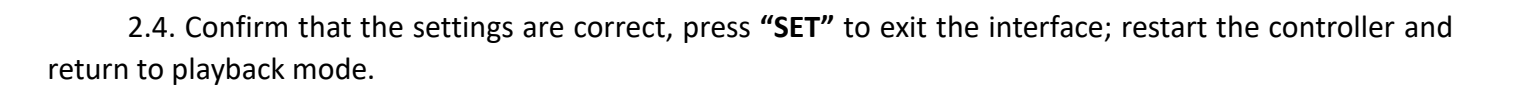

OR

## 3、 Time settting

3.1. The master control long press **"SPEED-"** button to power on; **"MODE"** button adjusts the arrow to select **"Set TIME"**.

As shown in the figure:

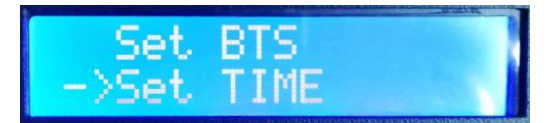

3.2. Press **"SET"** again to enter the time setting page; **"MODE"** button to adjust the cursor position; **"Speed+"** button

And the **"SPEED-"** button to select settings, as shown below:

Year/month/date/hour/minute/second/week

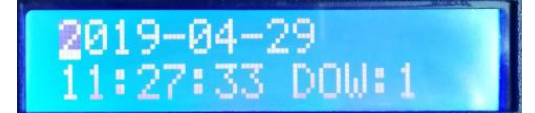

3.3. The time setting is completed and the save settings are restarted.

## 4、 IP/ID setting (4G cloud)

4.1. The master control long presses the **"SPEED-"** button to power on, and the "MODE" button adjusts the arrow to select **"Set IP"**;

As shown in the figure:

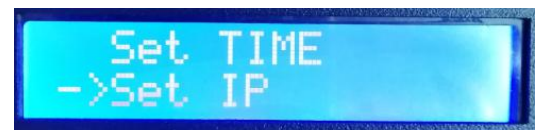

- 4.2. Press the "SET" button to enter the IP settings page;
  - 1 Global ID Global ID
  - 2 Local ID Local ID
  - ③ User IP IP address
  - (4) Return Return to the main interface

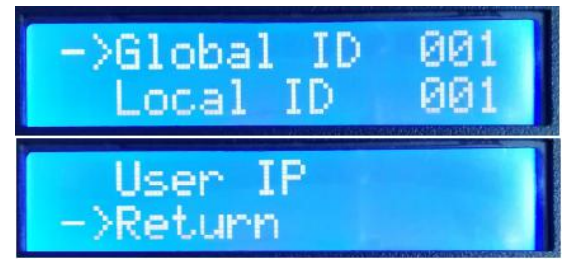

Note: Multiple masters are used at the same time, and the global ID cannot be repeated.

4.3. The **"MODE"** button adjusts the arrow up and down to select **"Global ID"** or **"Local ID"**; the **"SPEED+"** button and the **"SPEED-"** button for ID setting.

4.4. **"MODE"** button adjusts the arrow position to **"User IP"**; Press **"SPEED+"** to enter IP address setting.

As shown below: (The IP is the factory test IP)

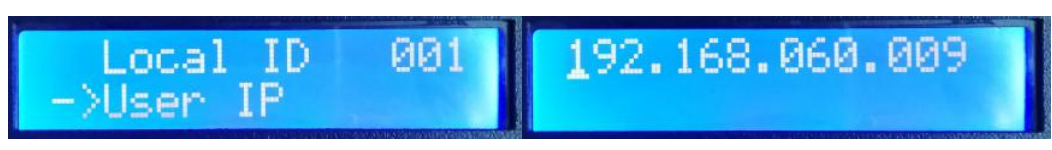

Note: IP address setting, generally change the factory setting IP to the IP address used by the real project.

- 4.5. The **"MODE"** button adjusts the cursor position; the **"SPEED+"** button and the **"SPEED-"** button perform IP settings.
- 4.6. Complete the IP address setting, press "SET" to exit and return to the previous interface.

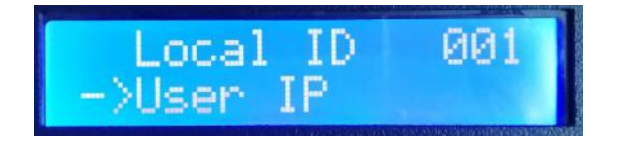

4.7. Press the **"SET"** button again to save the previous IP address and ID settings, then the controller will display:

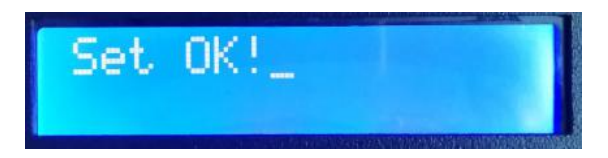

4.8. After completing the IP/ID setting, the controller display automatically returns to the IP setting interface; the **"MODE"** button adjusts the arrow to select **"Return"**.

Press the "SET" button again to exit and return to the main interface.

4.9. Restart the controller and return to playback mode.

## 5. UID reading

Each master has a unique UID identity number for use as a wireless connection (RF/Bluetooth) device identification.

5.1. The main control presses the **"SPEED-"** button to turn it on, and the **"MODE"** button adjusts the arrow to select **"Read UID"**.

As shown in the figure:

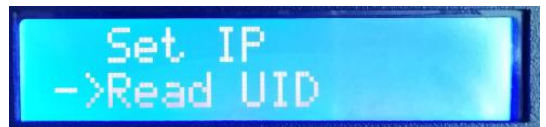

5.2. Press the "SET" button again to enter the UID read page, for example: UID: 001199

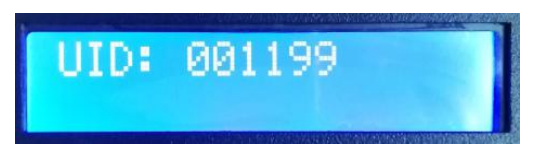

5.3. Press **"SET"** to exit, return to the main interface and restart the controller to return to playback mode.

## **6**、Transmission rate selection

6.1. The master presses the "SPEED-" button to turn it on, and the "MODE" button adjusts the arrow to select "Set 100-Base".

As shown in the figure:

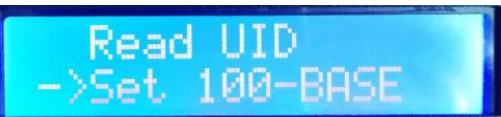

6.2. Press the "SET" button again to enter the transmission rate selection page:

**1 100-BASE** 

(2) 1000-BASE Gigabit rate

100M rate

->100-BASE 1000-BASE

6.3. The **"SPEED+"** button and the **"SPEED-"** button adjust the arrow to move up and down; press the **"MODE"** button to confirm the selection, as shown below:

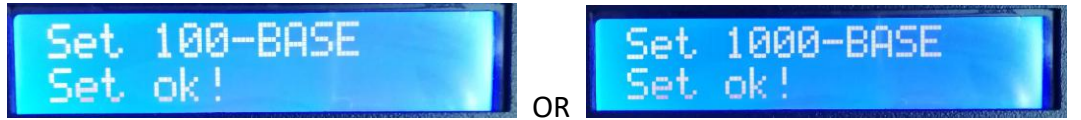

6.4. Confirm the selection is correct, press the **"SET"** button to exit, return to the main interface, restart the controller and return to the playback mode.

## 7. Master control number (Third party device control)

When using a third-party device to control the master operation, multiple master number operations are required.

7.1. The master control presses the **"SPEED-"** button to turn it on, and the **"MODE"** button adjusts the arrow to select **"ModBus Address"**.

As shown in the figure:

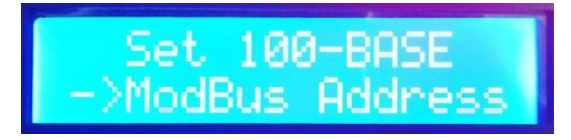

7.2. Press the **"SET"** button again to enter the main control number page:

ModBus Addr: 001

7.3. Press the **"SPEED+"** button and the **"SPEED-"** button to adjust the number; press the **"MODE"** button to confirm the selection, as shown below:

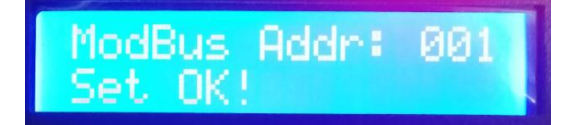

7.4. Confirm the selection is correct, press the **"SET"** button to exit, return to the main interface, restart the controller and return to the playback mode.

8、 Built-in effect playback (Luminaires that support RGB/RGBW channels)

8.1. Press the "SET" button and the controller is turned on. Press the "MODE" button to move

the arrow to select "PLAY".

As shown in the figure:

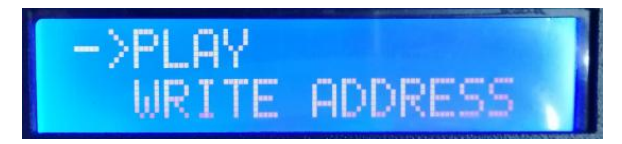

8.2. Press the **"SET"** button again to enter the built-in effect playback interface, as shown in the figure:

(1). CHIP chip mode code (Refer to IC mode list)

(2). **3** Channel selection (3/4)

(3). MOD Built-in effects code (Refer to built-in

CHIP:DMX 3 MOD:1/4 SPD:16

effects list)

(4). SPD Playback speed level (Refer to the speed level corresponding frame list)

Note: When the built-in effect is played, the supported lamp channel is set by the "Lamp Channel Selection Mode".

8.3. Button function list

| Button silk | SET button     | MODE           | SPEED+  | SPEED-  |
|-------------|----------------|----------------|---------|---------|
| Function    | Chip selection | Mode selection | Speed + | Speed - |

8.4. Press "**SET**" to switch IC model

| IC m | IC model list          |   |          |  |  |  |  |  |  |
|------|------------------------|---|----------|--|--|--|--|--|--|
| 1    | DMX (Standard 250Kbps) | 5 | TM1803   |  |  |  |  |  |  |
| 2    | UCS1903                | 6 | GS8205   |  |  |  |  |  |  |
| 3    | SM16703                | 7 | DMX 500K |  |  |  |  |  |  |
| 4    | WS2811                 |   |          |  |  |  |  |  |  |

8.5.Press "MODE" to switch built-in effects

| Built-in effects list |                   |   |                      |  |  |
|-----------------------|-------------------|---|----------------------|--|--|
| 1                     | Colorful jump     | 3 | Colorful change      |  |  |
| 2                     | Colorful gradient | 4 | White light gradient |  |  |

8.6. Press "SPEED+" and "SPEED-" to switch the speed:

| Speed le | Speed level corresponding frame list |       |          |       |          |       |          |
|----------|--------------------------------------|-------|----------|-------|----------|-------|----------|
| Speed    | Frame/se                             | Speed | Frame/se | Speed | Frame/se | Speed | Frame/se |
|          | conu                                 |       | conu     |       | conu     |       | conu     |
| 1        | 4 frame                              | 5     | 8 frame  | 9     | 14 frame | 13    | 23 frame |
| 2        | 5 frame                              | 6     | 9 frame  | 10    | 16 frame | 14    | 25 frame |
| 3        | 6 frame                              | 7     | 10 frame | 11    | 18 frame | 15    | 27 frame |
| 4        | 7 frame                              | 8     | 12 frame | 12    | 20 frame | 16    | 30 frame |

8.7. After the built-in effect playback is completed, shut down and restart, and return to the playback mode.

## 9 DMX512 IC Address writing mode and test (Can address a single port of a single controller)

9.1. Press the "SET" button and the controller is turned on. Press the "MODE" button to move the

#### arrow to select "WRITE ADDRESS".

As shown in the figure:

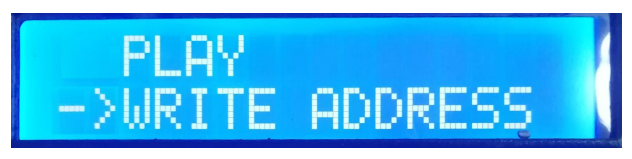

9.2. Press **"SET"** to enter the address mode interface, as shown in the figure:

 START CH: Starting channel (The starting address is set in the range of 0-512, and the regular is 001.)
 CH MODE: Interval channel

(Interval channel setting in the range of 0-255)
 IC: Chip model
 (Refer to DMX512 IC list )
 CONTR NUM Controller number
 (ALL controllers/ Single controller number

->START CH: 001 CH MODE: 003 IC: UCS512A&B ->CONTR NUM: ALL PORT NUM: ALL ->RETURN

01-60)

(5). PORT NUM: Address writing port
(ALL ports/single port 1-8)
(6). RETURN return to main interface

Refer to the port code list

9.3. Press the **"MODE"** button to move the arrows, and press **"SPEED+"** and **"SPEED-"** to set the start channel/interval channel/IC option/select the address controller/select the address port.

| 1.DMX512 IC list        |           |                  |           |
|-------------------------|-----------|------------------|-----------|
| UCS512A*/B*,TM512AL1/AB | WS2821    | DMX512AP         | UCS512C*, |
|                         |           |                  | TM512AC*  |
| SM1651*-3               | SM1651*-4 | UCS512D*/TM512AD | UCS512-E  |
|                         |           | *                |           |
| SM17512*                | SM17522*  | UCS512-F         | TM512AC*  |
| GS8512                  | SM17500   |                  |           |

| 2. Controlle    | r port code list        |                         |                     |
|-----------------|-------------------------|-------------------------|---------------------|
| 1               | Port OUT1               | 5                       | Port OUT5           |
| 2               | Port OUT2               | 6                       | Port OUT6           |
| 3               | Port OUT3               | 7                       | Port OUT7           |
| 4               | Port OUT4               | 8                       | Port OUT8           |
| ALL             | All ports OUT1-8        |                         |                     |
| Note: All port  | addresses of the contro | oller are also supporte | ed, and single port |
| address is also | o supported.            |                         |                     |

9.4. Select to complete each item, press "SET" to start writing; at this time, the screen displays "Writing Add...", the port indicator flashes, and then "Writing OK!" appears to indicate that the address is completed.

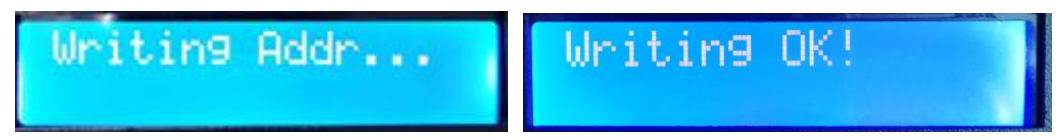

9.5. After the address is written, the controller automatically jumps to the address test function. At this time, the screen displays:

**(1)**. AC: \*\*\*\* Automtic test

2. MC: \*\*\*\* Manual test

**③**. ALL- ALL All controller all ports

(4). CH MODE: Channel (Interval channel is not adjustable)

Note: The address port is set by "CONTR NUM /PORT NUM" before address writing (in this case, all ports of all controllers)

9.6. Press the **"MODE"** button to enter the **"AC"** automatic test mode, the lamps will start to light up in sequence, and the number will increase automatically;

The controller displays the following picture:

9.7. Press the **"MODE"** button again to enter the **"MC"** manual test mode; **"SPEED+"** and **"SPEED-"** can adjust the pixel points (long press "SPEED+" and "SPEED-" can quickly increase or decrease), and the lamps will light up one by one;

Display as shown:

9.8. After the test is completed, press **"SET"** to exit the channel test and return to the write address interface.

- 9.9. Press the **"MODE"** button to move the arrow to select **"Return"**, then press **"SET"** to exit the address and test, and then restart to return to the playback mode.
- **10、 Lamp address test mode** (Test the load on all ports of the controller)
  - 10.1. Press the **"SET"** button and turn on the controller. Press the **"MODE"** button to move the arrow to select **"TEST DMX ADDR"**.

As shown in the figure:

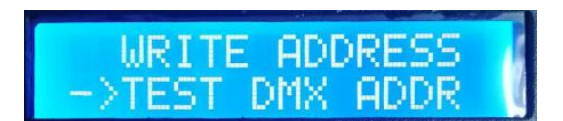

MODE:

- 10.2. Press the **"SET"** button again to enter the luminaire test mode interface, as shown in the figure.
  - 1. AC: \*\*\*\* Automatic test
  - (2). MC: \*\*\*\* Manual test
  - **③**. ALL-ALL: All controllers all ports
  - (4). CH MODE: Channel

|          | the second second second second second second second second second second second second second second second s |
|----------|----------------------------------------------------------------------------------------------------|
| OC: 0000 |                                                                                                    |
| HC. 0000 | Chan has not Citize here                                                                                       |
| CH MODE: | R.G.B                                                                                                    |
|          | LAN PRIME                                                                                                    |

| AC: 0 | 018 | ALL. | ALL |
|-------|-----|------|-----|
| CH MO | DE  | R,G, | В   |

ииии

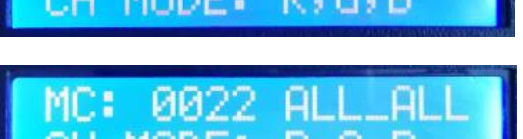

10.3. Press the "MODE" button to start the test, as shown in the figure:

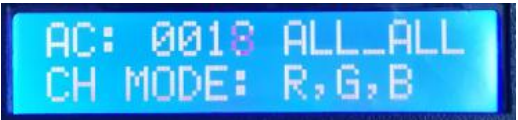

10.4. Press the "MODE" button to switch the test channel option.

Press the **"SET"** button to switch between the manual channel test mode and the automatic channel test mode;

Press the **"SPEED+"** and **"SPEED-"** keys to adjust the lamp number in the manual channel test mode;

| MC: | 0022  | ALL_ALL |
|-----|-------|---------|
| CH  | MODE: | R,G,B   |

| Lamp test vo | ocabulary | y definition             |           |         |                        |
|--------------|-----------|--------------------------|-----------|---------|------------------------|
| Automatic me | ode:AC    | Definition               | Manual mo | ode:MC  | Definition             |
| AC: **** A   | ALL-ALL   | 1 channel automatic test | MC: ****  | ALL-ALL | 1 channel menual test  |
| CH MODE: R   | RGBW      | I channel automatic test | CH MODE:  | RGBW    | i channel manual test  |
| AC: **** A   | ALL-ALL   | 2 channel automatic test | MC: ****  | ALL-ALL | 2 sharp al manual tast |
| CH MODE: R   | RG,BW     | 2 channel automatic test | CH MODE:  | RG,BW   | 2 channel manual test  |
| AC: **** A   | ALL-ALL   | 2 channel automatic test | MC: ****  | ALL-ALL | 2 sharped menual test  |
| CH MODE: R   | R,G,B     | 3 channel automatic test | CH MODE:  | R,G,B   | 3 channel manual test  |
| AC: **** A   | ALL-ALL   |                          | MC: ****  | ALL-ALL |                        |
| CH MODE: R   | R,G,B,W   | 4 channel automatic test | СН        | MODE:   | 4 channel manual test  |
|              |           |                          | R,G,B,W   |         |                        |

Note 1: Automatic and manual test mode switching: AC is the automatic test mode, MC is the manual test mode, and is switched by the "SET" key;

- Note 2: luminaire channel switching, RGBW is a monochrome single-channel luminaire; RG, BW is a two-color two-channel luminaire; R, G, B are three-color luminaire; R, G, B, W are RGBW four-color luminaire, by "MODE "Key switch;
- Note 3: \*\*\*\* is the lamp number; in the automatic test mode, after the number is automatically incremented to the maximum value, the test starts again from 0001; in the manual test mode, the number is manually adjusted by **"SPEED+"** and **"SPEED-"**.
- 10.5. After the test is completed, the power is turned off and the controller can enter the play mode.

#### 11、 Line test TEST LINE

11.1. Press the "SET" button and turn on the controller. Press the "MODE" button to move the arrow to select "TEST LINE".As shown in the figure:

11.2. Press the **"SET"** button again to enter the line test interface, as shown in the figure:

**(1). START** ID Starting controller number

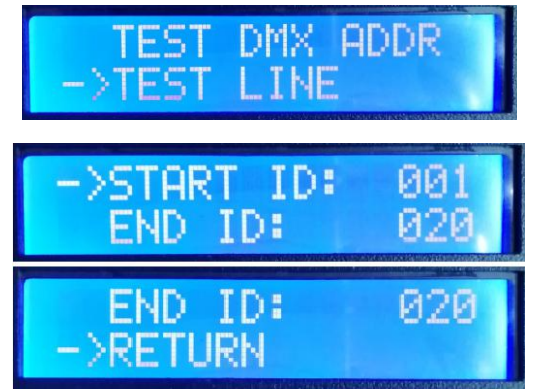

**(2). END ID** End controller number

3. RETURN Return

Note: Enter the interface default test (No. 1-20 controller)

- 11.3. Press the **"MODE"** button to move the arrow to the selection, and press the "SPEED+" and "SPEED-" buttons to adjust the start controller/end controller number.
- 11.4. Press the "SET" button to start the test, as shown in the figure:
- 11.5. Wait for a while, controller display test results
  - Press the **"MODE"** button to move the arrow up and down to view the data packet loss rate of each controller.

Loke "LOS :0000" shows the connection is normal,

If the packet loss rate is greater than 0, the line connection is abnormal;

The packet loss rate is 1700, that is, all data is lost.  $_{\circ}$ 

As shown in the figure "019 LOS: 1700" on the right, it is necessary to check the line connection when the 19th

station is completely disconnected until the test packet loss rate is "0000".

11.6. Press the **"SET"** button to exit the test result interface.

- 11.7. Press the **"MODE"** button to move the arrow to select **"Return"**, press **"SET"** to exit the line test, and shut down to restart the playback mode.
- 12、 Lamp channel selection (Built-in effect playback supports RGB/RGBW IC channel selection)

12.1. Press the "SET" button and the controller is turned on. Press the "MODE" button to move the arrow to select "RGB, RGBW". As shown in the figure:

12.2. Press the **"SET"** button again to enter the lamp channel selection interface, as shown in the figure:

(1). RGB Three-channel luminaire

(2). RGBW Four-channel luminaire

12.3. Press the **"SPEED+"** and **"SPEED-"** buttons to move the arrow up and down to select the RGB/RGBW channel option.

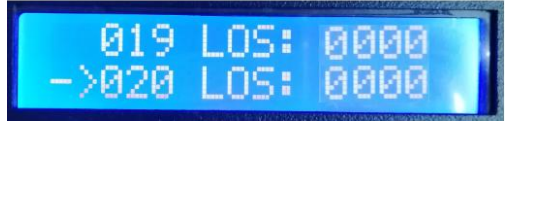

Testing...

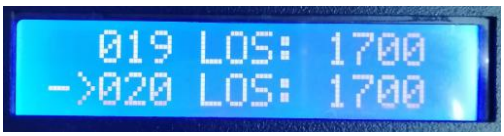

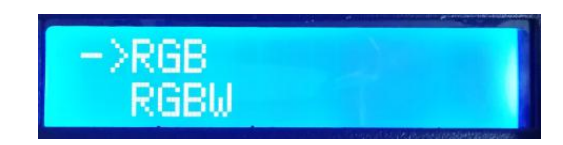

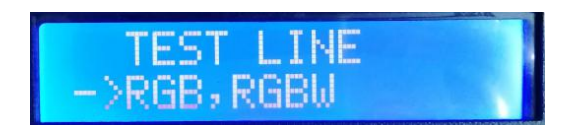

12.4. Press the "MODE" button to confirm the selection, as shown in the two settings:

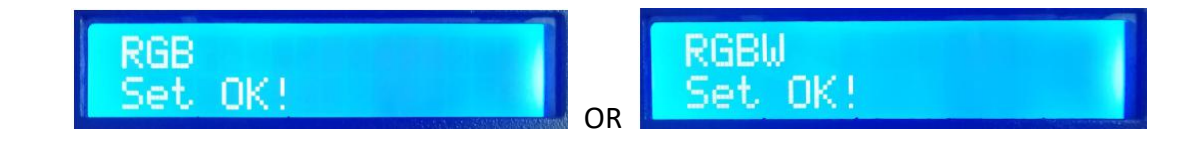

12.5. Select to complete the lamp channel selection, press **"SET"** to exit and return to the main interface.

## 七、DMX512 One-click address writing

| K-8000-RGB (11-2/04/5/Watistrafit)                                                                                                    |                                                             | OneKey_Address                        |
|----------------------------------------------------------------------------------------------------|-------------------------------------------------------------|---------------------------------------|
| 7.4元时至10年四年二十四年                                                                                                    | gament E Kith                                               |                                       |
|                                                                                                    | 0 10 14 18 23 24 30                                         | 一键写址设定                                |
|                                                                                                    | ABAN                                                        | 起始通道: 1 (1-2048)                      |
| <ul> <li>Dec. 5270.41.00.01.01.01.01.01.01.01.01.01.01.01.01</li></ul>                                                                                                    | e 0 200                                                     | i i i i i i i i i i i i i i i i i i i |
| 40/7 OPRILICES LEARLICE (#19510)<br>191513<br>191513<br>191515<br>191515<br>191515<br>191515<br>191515<br>19151<br>19151<br>19151<br>19151<br>19151<br>19151<br>19151<br>19151<br>19151<br>19151<br>19151<br>191515<br>191515<br>1915<br>1915<br>191 | n 0 25<br>w 0 25                                            | 芯片数目: 512 (1-2048)                    |
| ACCONTANT                                                                                                    | 建造修理: 編出的性法是<br>Oriz t ・ ※ Pank 反動性<br>Orig: S ・ ○ Pank 正動性 |                                       |
| 《 Annothere 高度大<br>《 Annothere 高度清洁本法定的人工常量<br>《 Annothere 高度清洁本法定的人工常量<br>《 Annothere 合本。 化合正常的中心正色使用<br>《 Annothere 合本。 化合正常的中心正色使用<br>《 Annothere details》                                                                                                    | 00.5 · 2田设置<br>2田设置<br>2田设置<br>地方社设定<br>地方社设定<br>地方社会工      | 确定即消                                  |
| CNIMERES                                                                                                    | 一键写址按钮<br>图1                                                | 图2                                    |

1. One-click address writing: (as picture 1)

When the software writes the program output, click the button to enter the one-click address writing interface.

## 2. Interval channel input (As picture 2)

The interval channel is input according to the actual digital input of the luminaire. The number is the number of channels occupied by a DMX512 IC to control the pixel points of the luminaire.

3.Chip model selection (as picture: 2)

Click the drop-down button to select the chip model corresponding to the DMX512 IC on the luminaire.

4. Complete the one-click address writing setting.

Confirm that the settings are correct and click the OK button to complete the program output.

5. Controller one-click write code operation

1 Insert the SD card into the controller;

(2) Power on the controller;

③Press and hold the "SET" button for 10 seconds, the controller will display Writing Addr..., until the address is completed, it will display Writing OK;

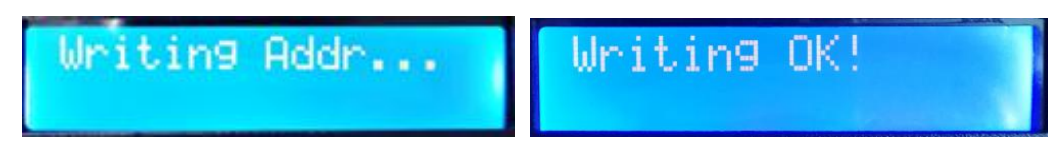

(4) After the address is written, the controller will also enter the channel test mode (same as the channel test after manual address).

(5) After completing the channel test, press the "CHIP" button to exit the test mode, and the controller returns to the play mode to work normally.

## 八、Bluetooth control

The controller has a built-in Bluetooth receiver module that can be controlled using the mobile APP.

1. Mobile phone installation Bluetooth debugging APP;

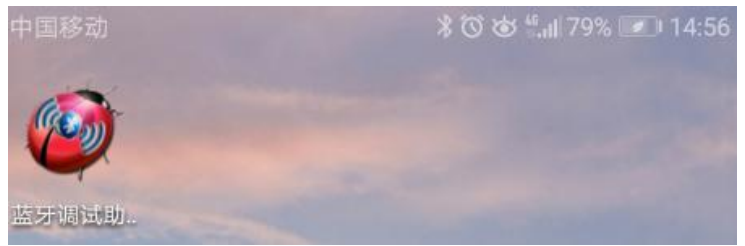

2. The phone turns on the Bluetooth function, click on the APP, search for the controller, as shown in Figure 1;

3. Select and click the Bluetooth number of the controller to enter the control page, as shown in Figure 2;

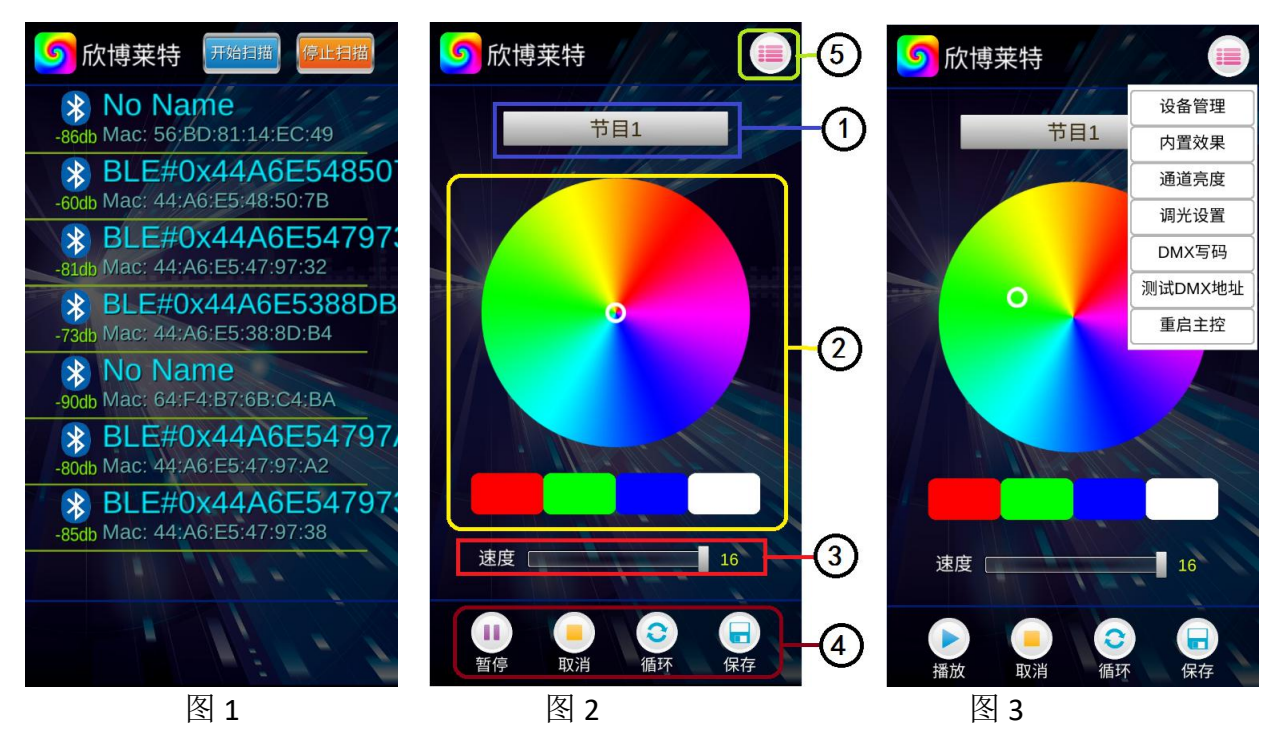

(1) **Program selection area**: Select the effect program in the SD card; click on the program in the drop-down menu;

2 Color debug area: Instantly adjust the luminaire to display the clicked color;

(3) Speed adjustment area: 16-speed level adjustment;

(4) Play operation area: Play/pause, cancel (control), loop (play), save (set) four selection options;

(5) Other operation area: Device management, built-in effects, channel brightness, dimming settings, DMX write code, test DMX address, restart master, as shown in Figure 3;

#### 4. Equipment management (Figure 4)

Add node: The phone controls multiple controllers simultaneously by adding nodes (controllers)

(1) **UID:** Fill in the new node (controller) UID number - obtained by manually reading the master UID number;

(2) Name: Write the node name

#### **5. Built-in effects** (As figure 5)

Click "Built-in effect" to select relevant options through the phone settings, and the master will control the built-in effects to play the program;

1 Play / Pause: Built-in effects play/pause

- **2** Speed: 1-16
- (3) **Program number:** Program 1- program 4 are effective
- (4) **IC model:** DMX 250K /UCS1903 / DMX500K
- **(5)** Channel: 3 / 4

#### 6. Channel brightness (figure 6)

Channel brightness: The brightness of each channel of the luminaire can be adjusted, and the brightness setting parameters will be written into the controller (the setting will be fixed after the brightness is set)

| <b>⑤</b> 欣博莱特                              | 5 欣博莱特       | <b>⑤</b> 欣博莱特 |
|--------------------------------------------|--------------|---------------|
| 添加节点                                       | 内置效果         | 调光设置          |
| UID 000000 (6个数字) 添加<br>名称 少于7个汉字) 节点      | 割部           | <u>لا</u> ا   |
|                                            | 速度 16        | 绿.[0          |
|                                            | 节目号 节目1      | · 应 [ 0 ]     |
|                                            | IC型号 UCS1903 | 自 [           |
|                                            | 通道数 3通道      |               |
| 全选 删除 删除 · · · · · · · · · · · · · · · · · | 关闭           |               |
|                                            |              |               |
| 播放 取消 循环 保存                                | 播放 取消 循环 保存  | 播放取消循环保存      |

Figure4

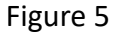

Figure 6

#### 7. Dimming settings (Figure 7)

Dimming setting: dimming test on the luminaire (to adjust the special color settings)

(1) **IC model**: DMX/ UCS1903

- (2) Channel number: 3 / 4
- **3** Brightness adjustment: Red/green/Blue (0-255)
- 8. DMX code writing (Figure 8)
  - (1) Address writing mode: according to channel / the number of lights;
  - (2) Start channel: Manually input (1-4096);
  - (3) Channel spacing: Fill in the actual interval channel (0-255);
  - (4) Chip model: UCS512-A/B、WS2821、DMX512AP-N... Select according to the actual lamp carried IC;
  - (5) Designated controller: Select the sub-control number to write the address for the controller;
  - (6) **Designated port:** Select the sub-control port to specify the port address of the controller;

#### 9. Test DMX address (Figure 9)

Test the lamp address is correct (lights are bright white)

(1) Channel spacing: actual interval (0-255);

(2) Lamp number: Click "+" and "-" to test when testing manually; when auto test, the number is automatically increased (1-1536);

③ **Designated controller**: Select the sub-control number to test for the controller;

(4) Designated port: Select the sub-control port to specify the port test of the controller;

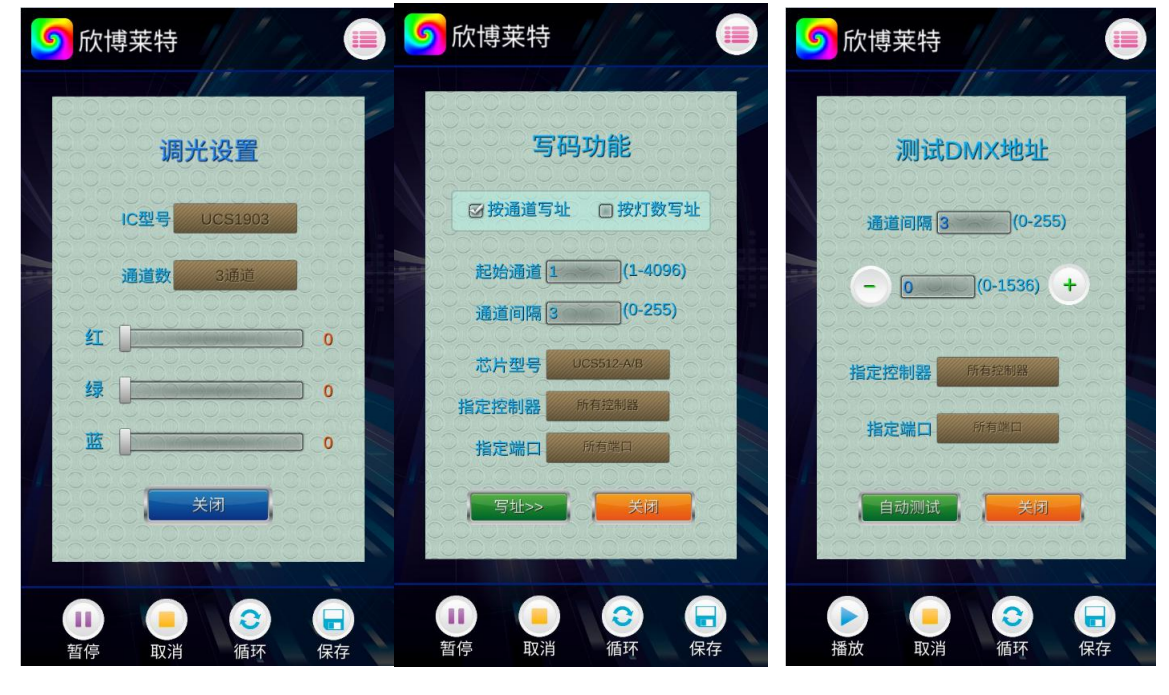

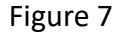

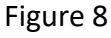

Figure 9

## 九、Specific parameters

Memory Card:

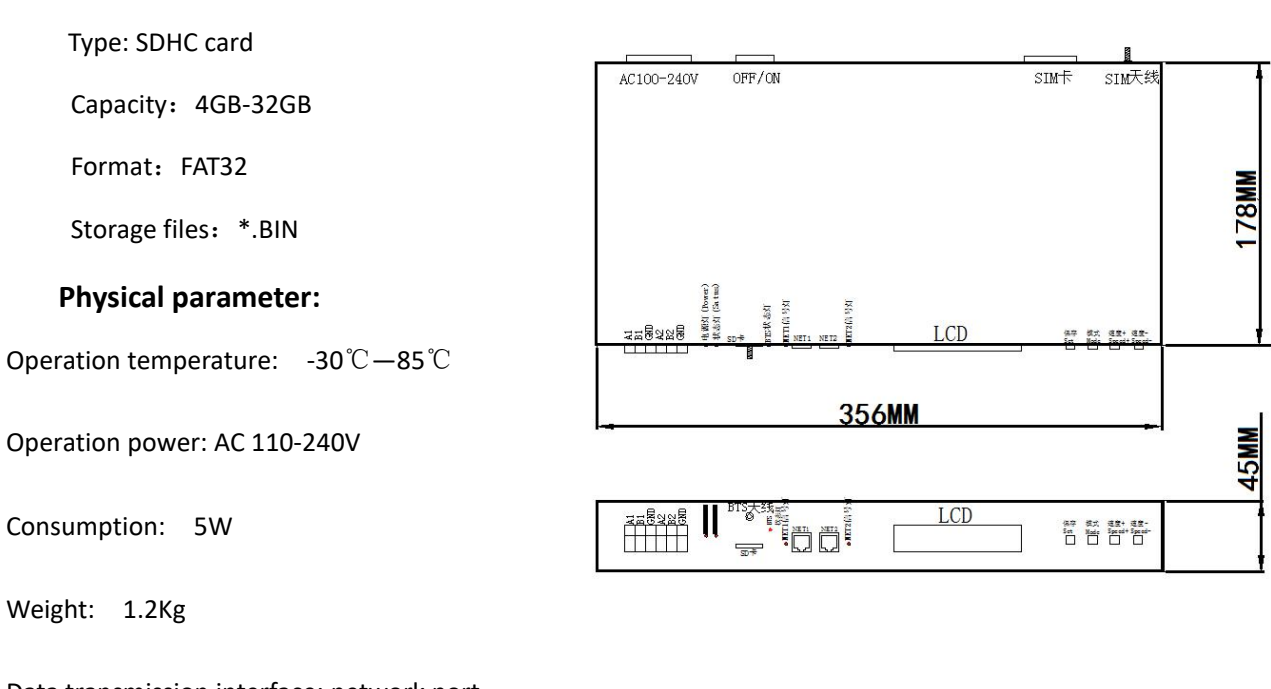

Data transmission interface: network port

Size: L356mm \* W178mm \* H45mm

## +、SD card formatting

1. The SD card must be formatted before copying the file to the SD card (note that it is formatted before each copy).

2、Formatting process

①SD card settings - "File System", "FAT" format

(2) SD Card Settings - "Assign Unit Size", click the drop down button to select "Default Configuration Size" or click the "Restore Device Defaults" button.

③Start formatting.

As shown below:

| 7.39 GE         | 3                    |           |   |
|-----------------|----------------------|-----------|---|
| 入口赤斑            | e (E)                |           |   |
| FAT32           | (默认)                 |           |   |
| 分配单元            | t大小 (A)              |           | _ |
| 調心課             | 置大小                  |           |   |
| [ 还原设<br>卷标 (L) | "备的默认值(              | <u>D)</u> |   |
| 可移动和            | 更盘                   |           |   |
| 格式化             | ;选项 @)               |           |   |
| ☑ 快速 □ 创建       | 昭格式化@)<br>【一个 MS-DOS | 启动盘侧      | ) |
|                 |                      |           |   |

3  $\sim$  The SD card cannot be hot swapped, that is, the power of the controller must be disconnected each time the SD card is inserted or removed.

## +-、 Precautions:

1. Controller and controller, controller and master, controller and computer, between two nodes use super five network cable or above. The maximum cascading is 100 meters, beyond which the switch or fiber can be added for long distance transmission.

2. Network cable crimping method is 568B straight through

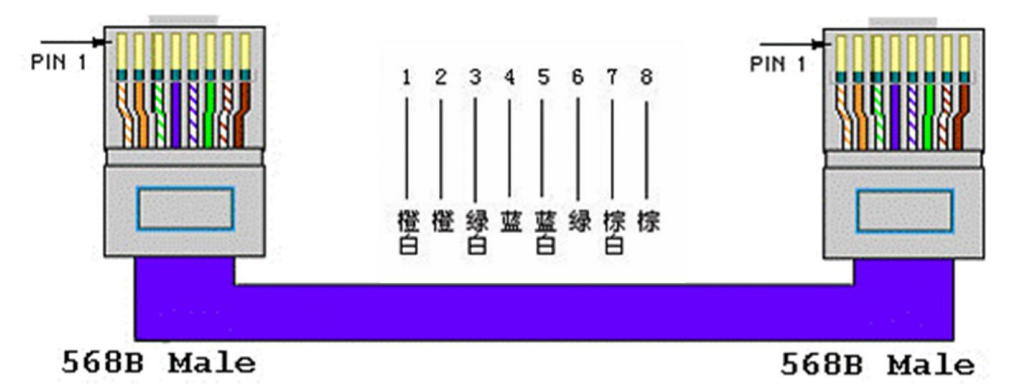